# PVLANとVACLによるセキュアネットワーク

# 内容

| <u>概要</u>                            |
|--------------------------------------|
| <u>はじめに</u>                          |
| <u>表記法</u>                           |
| 前提条件                                 |
| <u>使用するコンポーネント</u>                   |
| <u>背景説明</u>                          |
| <u>適切な信頼モデルを実施する重要性</u>              |
| プライベート VLAN                          |
| <u>VLAN アクセス・コントロール・リスト</u>          |
| <u>VACL およびPVLAN の既知の制限</u>          |
| <u>ケーススタディの例</u>                     |
| <u>パススルーDMZ</u>                      |
| <u>外部DMZ</u>                         |
| <u>ファイアウォールと並列に配置されるVPN コンセントレータ</u> |
| 関連情報                                 |

# <u>概要</u>

ネットワーク セキュリティ設計を成功させるために重要な要素の1つは、適切な信頼モデルを特 定し、それを実行することです。適切な信頼モデルでは、誰が誰に通信する必要があるか、およ びどのようなトラフィックを交換する必要があるかが定義されます。その他のトラフィックはす べて拒否する必要があります。適切な信頼モデルが決まったら、セキュリティ設計者はこのモデ ルを実行する方法を決定します。多くのクリティカルなリソースがグローバルに入手可能になり 、ネットワーク攻撃の新しい形態が発展するにつれて、ネットワーク セキュリティのインフラス トラクチャはより高度になり、利用可能な製品も増えています。信頼モデルを実行するには、フ ァイアウォール、ルータ、LAN スイッチ、侵入検知システム、AAA サーバ、VPN などのテクノ ロジーおよび製品が役立ちます。当然、これらの製品およびテクノロジーは、セキュリティ実装 全体の中でそれぞれが固有の役割を担います。設計者は、これらの要素をどのように展開できる かを理解する必要があります。

# はじめに

# <u>表記法</u>

ドキュメント表記の詳細は、『<u>シスコ テクニカル ティップスの表記法</u>』を参照してください。

# <u>前提条件</u>

この文書では、CatOS を実行するスイッチでの PVLAN の設定についてだけ説明します。Cisco

IOS および CatOS を実行するスイッチの PVLAN のさまざまな設定例は、「<u>Catalyst Switch 上の</u> <u>独立したプライベート VLAN の設定</u>」を参照してください。

すべてのスイッチとソフトウェア バージョンが PVLAN をサポートしているわけではありません 。ご使用のプラットフォ<u>ームとソフトウェアのバージョンでPVLANがサポートされてい</u>るかどう かを確認するには、『プライベートVLAN Catalystスイッチのサポート一覧』を参照してください 。

# <u>使用するコンポーネント</u>

このドキュメントの内容は、特定のソフトウェアやハードウェアのバージョンに限定されるもの ではありません。

### <u>背景説明</u>

適切な信頼モデルの特定と実行は非常に基本的なタスクのように思われますが、セキュリティ実 装を数年にわたってサポートしてきた経験から言えば、セキュリティ事故がセキュリティ設計の 問題に起因することは少なくありません。通常こうした設計の問題は、必要なことが理解されて いないか、関連するテクノロジーが正しく理解または使用されていなかったために、適切な信頼 モデルが実行されていないことが直接の原因になっています。

この文書では、企業環境およびサービス プロバイダー環境で適切な信頼モデルを確実に実行する ために、Catalyst スイッチで使用可能な Private VLAN(PVLAN)と VLAN Access Control List(VACL)の 2 つの機能の利用する方法を説明します。

# <u>適切な信頼モデルを実施する重要性</u>

適切な信頼モデルを実行しない場合の直接的な影響は、悪質な活動に対するセキュリティ実装全体の耐性が低下することです。一般に Demilitarized Zone(DMZ)を実装する際は正しいポリシーが実行されないため、潜在的な侵入者が容易に活動できます。この項では、DMZ の一般的な実装方法と、不適切な設計がもたらす影響について分析します。さらに、こうした問題を軽減し、可能であれば回避する方法を説明します。

通常、DMZ サーバに要求されているのは、インターネットからの着信要求を処理し、最終的に内 部または他の DMZ セグメントのバックエンド サーバ(データベース サーバなど)への接続を開 始することだけです。それと同時に、DMZ サーバは互いに通信したり、外部への接続を開始した りしないことが要求されます。これにより、単純な信頼モデルで必要なトラフィックフローが明 確に定義されます。しかし、この種のモデルは適切に実施されていないことがよくあります。

多くの設計者は、DMZ 同士のトラフィックを制御せず、すべてのサーバに共通のセグメントを使用して DMZ を実装する傾向があります。たとえば、すべてのサーバが共通の VLAN に配置されたりします。同じ VLAN 内ではトラフィックを制御するものがないため、サーバの 1 台が手を加えられて安全性が損なわれると、このサーバを利用して、同じセグメントに属するサーバおよびホストが攻撃される可能性があります。こうすれば、潜在的な侵入者がポート リダイレクションやアプリケーション層攻撃を容易に実行できるのは明らかです。

通常、ファイアウォールとパケット フィルタは着信接続の制御のみに使用されます。DMZ から 開始される接続を制限するためには、通常は何も行われません。少し前にcgi-binスクリプトに既 知の脆弱性があり、侵入者がHTTPストリームを送信するだけでX項セッションを開始できるよう になりました。これは、ファイアウォールで許可される必要があるトラフィックです。侵入者は 、運がよければ別の方法(通常はある種のバッファ オーバーフロー攻撃)を使用してルート プロ ンプトを乗っ取ることもできます。ほとんどの場合、これらのタイプの問題は適切な信頼モデル を実行することによって回避できます。適切な信頼モデルでは、第1にサーバ同士が互いに通信 しないこと、第2にこれらのサーバから外部への接続はいっさい開始しないことが要求されます 。

信頼のない通常のセグメントからアプリケーション サービス プロバイダーのサーバ ファームま で、他の多くのシナリオにも同じことが当てはまります。

Catalyst スイッチでは、適切な信頼モデルを確実に実行するために、PVLAN と VACL を利用で きます。PVLAN は、共通セグメント内でホスト間のトラフィックを制限します。一方 VACL は 、特定のセグメント発または特定のセグメント宛てのあらゆるトラフィック フローをより厳格に 制御します。これらの機能について、次の項で説明します。

# <u>プライベート VLAN</u>

PVLAN は、CatOS 5.4 以降が動作している Catalyst 6000 と、CatOS 6.2 以降が動作している Catalyst 4000、2980G、2980G-A、2948G、および 4912G で利用できます。

ここでは PVLAN を、レイヤ2(L2)でトラフィックを分離し、ブロードキャスト セグメントを 非ブロードキャスト マルチアクセスのようなセグメントに変えることを可能にするツールととら えます。プロミスキャス ポート(プライマリ VLAN とセカンダリ VLAN の両方の転送が可能な ポート)からスイッチに到達したトラフィックは、同じプライマリ VLAN に所属するすべてのポ ートに伝送できます。セカンダリ VLAN(隔離 VLAN、コミュニティ VLAN、または双方向コミ ュニティ VLAN)にマップされたポートからスイッチに到達したトラフィックは、プロミスキャ スポートまたは同じコミュニティ VLAN に所属するポートに転送できます。同じ隔離 VLAN に マップされたポート同士は、トラフィックをいっさい交換できません。

以上の概念を図示すると、次のようになります。

# 図 1 : プライベート VLAN

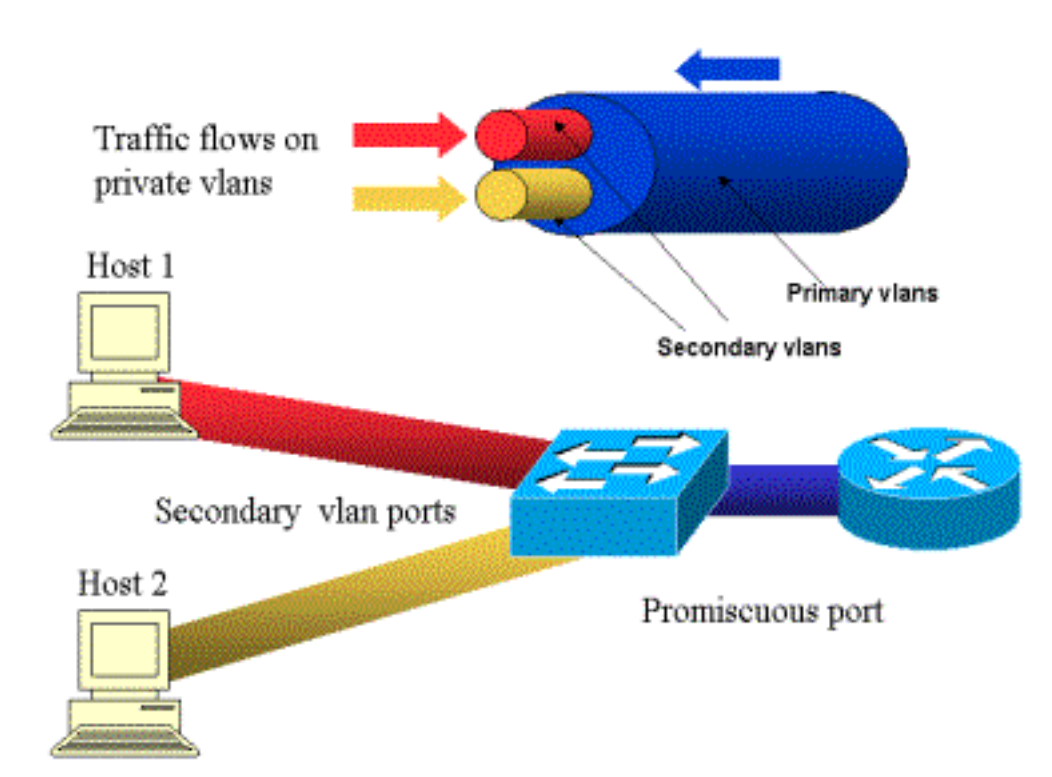

プライマリVLANは青色で表示されます。セカンダリVLANは赤と黄色で表示されます。Host 1 は 、セカンダリ VLAN 赤に所属するスイッチのポートに接続されています。Host 2 は、セカンダリ VLAN 黄色に所属するスイッチのポートに接続されています。

ホストが送信しているときは、トラフィックはセカンダリ VLAN 内を伝送されます。たとえば、 Host 2 が送信するときは、そのトラフィックは VLAN 黄色を通ります。これらのホストが受信し ているときは、トラフィックはプライマリ VLAN である VLAN 青から到達します。

ルータとファイアウォールが接続されているポートはプロミスキャス ポートです。これは、プラ イマリ VLAN からのトラフィックだけでなく、マッピング内で定義されたすべてのセカンダリ VLAN からのトラフィックを転送できるためです。各ホストに接続されたポートは、プライマリ VLAN からのトラフィックと、そのポートで設定されたセカンダリ VLAN からのトラフィックの みを転送できます。

この図面は、ルータとホストを接続する異なるパイプとしてプライベートVLANを表しています 。その他すべてを束ねるパイプはプライマリVLAN(青)であり、VLAN blue上のトラフィックは ルータからホストに流れます。プライマリ VLAN の内部のパイプがセカンダリ VLAN で、これら のパイプを通るトラフィックはホストからルータに流れます。

図に示されているように、プライマリ VLAN は 1 つ以上のセカンダリ VLAN を束ねることができ ます。

前述したように、PVLAN は、単に共通セグメント内部でホストを確実に分離することにより、適 切な信頼モデルを実行します。プライベート VLAN について詳しくわかったところで、最初の DMZ シナリオでこれをどのように実装できるかを説明します。サーバは互いに通信しないことが 要求されますが、接続されているファイアウォールまたはルータとは通信する必要があります。 この場合、サーバは隔離ポートに接続し、なおかつルータとファイアウォールはプロミスキャス ポートに接続する必要があります。これにより、サーバの1台が手を加えられて安全性が損なわ れた場合でも、侵入者はこのサーバを同じセグメント内の他のサーバに攻撃を仕掛ける拠点とし て利用できなくなります。スイッチは、パフォーマンスを低下させることなくワイヤ スピードで パケットを廃棄します。

もう 1 つの重要な注意事項は、この種の制御は L2 デバイスでしか実装できないということです 。すべてのサーバが同じサブネットに属しているからです。サーバは直接通信を試みるため、フ ァイヤウォールやルータにできることはありません。その他に、サーバごとにファイアウォール ポートを 1 つずつ確保する方法もありますが、これはコストがかかり、実装が難しく、拡張性に 欠ける傾向があります。

後の項で、この機能を使用できる他の典型的なシナリオについて詳細に説明します。

# <u>VLAN アクセス・コントロール・リスト</u>

VACL は、CatOS 5.3 以降が動作する Catalyst 6000 シリーズで利用できます。

VACL は Catalyst 6500 の L2 で設定できます。ルータは必要ありません(必要なのは Policy Feature Card (PFC)のみです)。 これらはワイヤスピードで適用されるため、Catalyst 6500で のVACLの設定にパフォーマンスの低下はありません。VACLのルックアップはハードウェアで実 行されるため、アクセスリストのサイズに関係なく、転送レートは変更されません。

VACL は、複数のプライマリまたはセカンダリ VLAN に別々にマップできます。セカンダリ VLAN に VACL を設定すると、ルータまたはファイアウォールによって生成されたトラフィック に影響を与えることなく、ホストによって発信されたトラフィックをフィルタリングできます。 VACL とプライベート VLAN を組み合せることにより、トラフィック自体の方向に基づいてトラ フィックをフィルタリングすることが可能になります。たとえば、2 台のルータが数台のホスト (たとえばサーバ)と同じセグメントに接続されている場合、セカンダリ VLAN に VACL を設定 することにより、ホストによって生成されたトラフィックのみがフィルタリングされ、ルータ間 で交換されるトラフィックは影響を受けないようにすることができます。

VACL を配備することにより、適切な信頼モデルを容易に実行できます。ここで、DMZ のケース を分析します。DMZ のサーバは着信接続のみを処理し、外部への接続を開始しないことが要求さ れます。これらのサーバから送出されるトラフィックを制御するために、これらのサーバのセカ ンダリ VLAN に VACL を適用することができます。VACL を使用するときは、ルータおよびスイ ッチの CPU に影響を与えないようにハードウェアでトラフィックが廃棄される点に注意してく ださい。これらのサーバの 1 台が Distributed Denial of Service (DDoS) 攻撃の送信元として使 用されても、スイッチはすべての不正なトラフィックをワイヤ スピードで廃棄します。これによ るパフォーマンスの低下はありません。同様のフィルタは、サーバが接続されたルータまたはフ ァイアウォールにも適用できます。ただし、通常これはパフォーマンスに重大な影響を与えます 。

MACベースのACLはIPトラフィックでは適切に動作しないため、PVLANの監視と追跡には VACLを使用することを推奨します。

# <u>VACL およびPVLAN の既知の制限</u>

VACL によるフィルタリングを設定するときは、PFC でのフラグメント処理に注意する必要があります。また、設定はハードウェアの仕様に従ってチューニングされる点にも注意が必要です。

Catalyst 6500 の Supervisor 1 の PFC のハードウェア設計を考えると、icmp フラグメントを明示 的に拒否することをお勧めします。これは、Internet Control Message Protocol (ICMP; インター ネット制御メッセージ プロトコル)のフラグメントとエコー応答がこのハードウェアによって同 じものと見なされ、またこのハードウェアはデフォルトでフラグメントを明示的に許可するよう にプログラムされているためです。このため、エコー応答パケットがサーバから発信されないよ うにする場合は、deny icmp any any fragment 行を使用して、明示的に設定する必要があります 。この文書の設定ではこの点が考慮されています。

PVLAN にはよく知られたセキュリティ上の限界があります。それは、ルータがトラフィックを、 そのトラフィックの送信元と同じサブネットに戻すというものです。ルータは、PVLAN の目的に 反して、隔離ポートを横断してトラフィックをルーティングする可能性があります。この限界は 、PVLAN が、レイヤ3(L3)ではなくL2で分離を提供するツールであるという事情によるもの です。

Unicast Reverse Path Forwarding(uRPF)はPVLANホストポートでは正常に動作しないため、 uRPFをPVLANと組み合わせて使用することはできません。

この問題は、プライマリ VLAN に VACL を設定することで解決します。ケース スタディでは、 同じサブネットから発信されて同じサブネットに戻されたトラフィックを廃棄するために、プラ イマリ VLAN 上で必要な VACL を設定しています。

ー部のラインカードでは、PVLAN マッピング/マップ/トランキング ポートを設定するために、複数の PVLAN マッピングが異なるポート Application-Specific Integrated Circuit (ASIC; 特定用途 集積回路)に所属する必要があります。これらの制限は、新しいポートASIC Coil3では削除され ています。詳細については、ソフトウェア設定に関する最新のCatalystスイッチのマニュアルを 参照してください。

# <u>ケーススタディの例</u>

次の項では、PVLAN と VACL によるセキュリティの配備について詳しく説明するために、ほと んどの実装を代表すると思われる 3 つの事例を取り上げています。

取り上げるのは次の3つのシナリオです。

- パススルーDMZ
- 外部DMZ
- •ファイアウォールと並列に配置されるVPN コンセントレータ

# <u>パススルーDMZ</u>

これは最も一般的に展開されるシナリオの 1 つです。この例では、DMZ は次の図のように 2 台のファイアウォール ルータ間のトランジット エリアとして実装されます。

図 2:パススルーDMZ

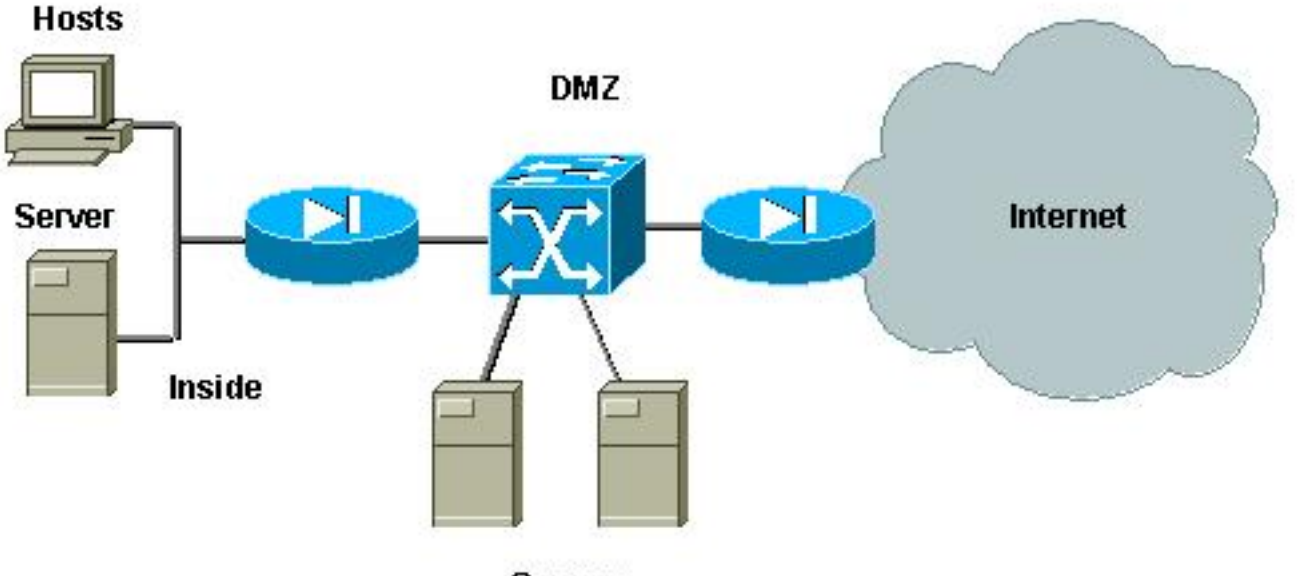

Servers

この例では、DMZ サーバは内部ユーザからも外部ユーザからもアクセス可能である必要がありま すが、サーバ同士が互いに通信する必要はありません。場合によっては、DMZ サーバは内部ホス トに対してなんらかの接続を開始する必要があります。また、内部クライアントはインターネッ トに制約なしにアクセスできる必要があります。DMZ に Web サーバがある場合がその好例です 。DMZ の Web サーバは内部ネットワークに位置するデータベース サーバと通信する必要があり 、内部クライアントからインターネットへのアクセスを可能にします。

外部ファイアウォールは、DMZ内のサーバへの着信接続は許可し、発信トラフィック(特に DMZ内で発信されたトラフィック)には通常はフィルタや制約を適用しないように設定されてい ます。この文書で前述したように、これは2つの理由で潜在的に攻撃者の活動を助長することに なります。1つ目は、DMZホストの1つに侵入するとすぐに、他のすべてのDMZホストが公開され ます。2つ目の方法は、攻撃者が簡単に発信接続を不正利用する可能性があることです。

DMZサーバは相互に通信する必要がないため、L2で隔離することを推奨します。サーバポートは

PVLAN隔離ポートとして定義し、2つのファイアウォールに接続するポートは混合ポートとして 定義します。ファイアウォールにプライマリ VLAN を定義し、DMZ サーバにセカンダリ VLAN を定義することにより、これが実現されます。

VACL は、DMZ 内で発信されるトラフィックを制御するために使用されます。これにより、攻撃 者が不正な発信接続を開始できなくなります。DMZ サーバはクライアント セッションに応答す るトラフィックを返すだけでなく、Domain Name System (DNS; ドメイン ネーム システム)や Maximum Transmission Unit (MTU; 最大伝送ユニット)パス ディスカバリなどのサービスを提 供する必要もある点に注意してください。したがって、ACL は DMZ サーバが必要とするすべて のサービスを許可する必要があります。

## <u>パススルー DMZ のテスト</u>

このテストベッドでは、2台のルータをベッドサーバとして設定したDMZセグメント server\_dmz1とserver\_dmz2を実装しました。これらのサーバは外部クライアントと内部クライア ントからアクセスされ、すべてのHTTP接続は内部RADIUSサーバ(CiscoSecure ACS for UNIX)を )を)で認証します。 内部ルータも外部ルータもパケット フィルタ ファイアウォールとして設定さ れています。次の図は、このテストベッドと、使用されるアドレッシング方式を示しています。

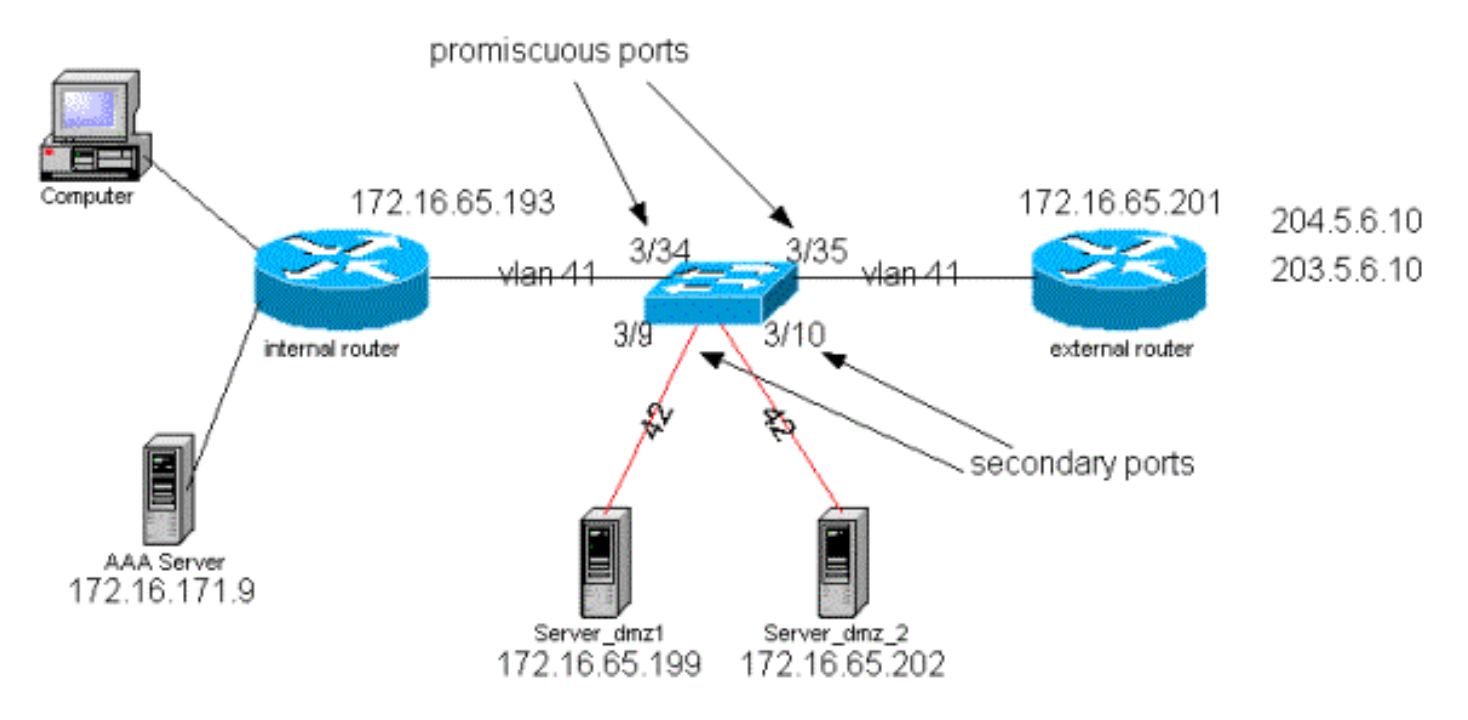

### 図 3: パススルー DMZ のテストベッド

次のリストは、PVLAN の基本的な設定手順を示しています。Catalyst 6500 は DMZ 内で L2 スイ ッチとして使用されます。

- Server\_dmz\_1 をポート 3/9 に接続する。
- Server\_dmz\_2 をポート 3/10 に接続する。
- 内部ルータをポート 3/34 に接続する。
- 外部ルータをポート 3/35 に接続する。

ここでは次の VLAN を使用します。

- •41 (プライマリ VLAN )
- •42(隔離 VLAN)

# <u>プライベート VLAN の設定</u>

#### 次の設定は、関連するポートに PVLAN を設定します。

ecomm-6500-2 (enable) **set vlan 41 pvlan primary** VTP advertisements transmitting temporarily stopped, and will resume after the command finishes. Vlan 41 configuration successful

ecomm-6500-2 (enable) sh pvlan

Primary Secondary Secondary-Type Ports

41 - ecomm-6500-2 (enable) **set vlan 42 pvlan isolated** VTP advertisements transmitting temporarily stopped, and will resume after the command finishes. Vlan 42 configuration successful ecomm-6500-2 (enable) **set pvlan 41 42 3/9-10** Successfully set the following ports to Private Vlan 41,42: 3/9-10

ecomm-6500-2 (enable) set pvlan mapping 41 42 3/35 Successfully set mapping between 41 and 42 on 3/35 ecomm-6500-2 (enable) set pvlan mapping 41 42 3/34 Successfully set mapping between 41 and 42 on 3/34

| Port | Name               | Status      | Vlan  | Duplex  | Speed Type        |
|------|--------------------|-------------|-------|---------|-------------------|
| 3/9  | server_dmz1        | connected   | 41,42 | a-half  | a-10 10/100BaseTX |
| 3/10 | server_dmz2        | connected   | 41,42 | a-half  | a-10 10/100BaseTX |
| 3/34 | to_6500_1          | connected   | 41    | auto au | ato 10/100BaseTX  |
| 3/35 | external_router_dm | a connected | 41    | a-half  | a-10 10/100BaseTX |

# <u>プライマリ VLAN での VACL の設定</u>

この項は、DMZ のセキュリティを向上させるために非常に重要です。「<u>VACL および PVLAN の</u> <u>既知の制限事項</u>」の項で説明されているように、サーバが 2 つの異なるセカンダリ VLAN や同一 の孤立 VLAN に属している場合でも、攻撃者がこれらを互いに通信させるために使用できる方法 はあります。サーバ同士が直接通信しようとしても、PVLAN があるために L2 では通信すること はできません。サーバが手を加えられて安全性が損なわれ、侵入者によって同じサブネットに対 するトラフィックがルータに送信されるように設定された場合、これはトラフィックを元の同じ サブネット上にルーティングすることになり、PVLAN の目的が無効化されます。

したがって、プライマリ VLAN(ルータからトラフィックを伝送する VLAN)で次のポリシーに 基づく VACL を設定する必要があります。

- 送信元 IP がルータの IP であるトラフィックは許可する。
- •送信元と宛先の両方の IP が DMZ サブネットであるトラフィックは拒否する。
- 残りのトラフィックはすべて許可する。
  ecomm-6500-2 (enable) sh sec acl info protect\_pvlan
  set security acl ip protect\_pvlan
  1. permit ip host 172.16.65.193 any
  2. permit ip host 172.16.65.201 any
  3. deny ip 172.16.65.192 0.0.0.15 172.16.65.192 0.0.0.15
  - 4. permit ip any any

ecomm-6500-2 (enable) **sh sec acl** ACL Type VLANS

protect\_pvlan

このACLは、サーバによって生成されるトラフィックには影響しません。ルータがサーバからの トラフィックを同じVLANにルーティングすることを防ぐだけです。最初の2つの文では、ルー タが icmp redirect や icmp unreachable などのメッセージをサーバに送信することを許可します

IP

41

#### <u>セカンダリ VLAN での VACL の設定</u>

次のコンフィギュレーション ログは、サーバが生成したトラフィックをフィルタリングするため の VACL の設定方法を示しています。この VACL を設定する目的は次のとおりです。

- ・サーバからの ping を許可する (echo を許可する)。
- サーバから発信されるエコー応答を禁止する。
- 外部から開始された HTTP 接続を許可する。
- RADIUS 認証(UDP ポート 1645)およびアカウンティング(UDP ポート 1646)トラフィ ックを許可する。
- DNS トラフィック(UDP ポート 53)を許可する。

上記以外のトラフィックはすべて禁止する必要があります。

フラグメンテーションについては、サーバ セグメントでは次のように想定します。

- •サーバは断片化したトラフィックを生成しない。
- サーバは断片化したトラフィックを受信する可能性がある。

Catalyst 6500 の Supervisor 1 の PFC のハードウェア設計を考えると、icmp フラグメントを明示 的に拒否することをお勧めします。これは、ICMP のフラグメントとエコー応答がこのハードウ ェアによって同じものと見なされ、またこのハードウェアはデフォルトでフラグメントを明示的 に許可するようにプログラムされているためです。このため、エコー応答パケットがサーバから 発信されないようにする場合は、deny icmp any any fragment 行を使用して、明示的に設定する 必要があります。

ecomm-6500-2 (enable) Set sec acl ip dmz\_servers\_out deny icmp any any fragment ecomm-6500-2 (enable) Set sec acl ip dmz\_servers\_out permit icmp host 172.16.65.199 any echo ecomm-6500-2 (enable) Set sec acl ip dmz\_servers\_out permit icmp host 172.16.65.202 any echo ecomm-6500-2 (enable) Set sec acl ip dmz\_servers\_out permit tcp host 172.16.65.199 eq 80 any established ecomm-6500-2 (enable) Set sec acl ip dmz\_servers\_out permit tcp host 172.16.65.202 eq 80 any established ecomm-6500-2 (enable) Set sec acl ip dmz\_servers\_out permit udp host 172.16.65.199 eq 1645 host 172.16.171.9 eq 1645 ecomm-6500-2 (enable) Set sec acl ip dmz\_servers\_out permit udp host 172.16.65.202 eq 1645 host 172.16.171.9 eq 1645 ecomm-6500-2 (enable) Set sec acl ip dmz\_servers\_out permit udp host 172.16.65.199 eq 1646 host 172.16.171.9 eq 1646 ecomm-6500-2 (enable) Set sec acl ip dmz\_servers\_out permit udp host 172.16.65.202 eq 1646 host 172.16.171.9 eq 1646 ecomm-6500-2 (enable) Set sec acl ip dmz\_servers\_out permit udp host 172.16.65.199 any eq 53 ecomm-6500-2 (enable) Set sec acl ip dmz\_servers\_out permit udp host 172.16.65.202 any eq 53

ecomm-6500-2 (enable) Commit sec acl all

ecomm-6500-2 (enable) Set sec acl map dmz\_servers\_out 42

ecomm-6500-2 (enable) sh sec acl info dmz\_servers\_out
set security acl ip dmz\_servers\_out

deny icmp any any fragment
 permit icmp host 172.16.65.199 any echo
 permit icmp host 172.16.65.202 any echo
 permit tcp host 172.16.65.202 eq 80 any established
 permit tcp host 172.16.65.202 eq 80 any established
 permit udp host 172.16.65.199 eq 1645 host 172.16.171.9 eq 1645
 permit udp host 172.16.65.202 eq 1645 host 172.16.171.9 eq 1645
 permit udp host 172.16.65.199 eq 1646 host 172.16.171.9 eq 1646
 permit udp host 172.16.65.202 eq 1646 host 172.16.171.9 eq 1646
 permit udp host 172.16.65.202 eq 1646 host 172.16.171.9 eq 1646
 permit udp host 172.16.65.202 any eq 53
 permit udp host 172.16.65.202 any eq 53

<u>設定のテスト</u>

次の出力は、PVLAN は設定されているものの、VACL はまだ適用されていないときにキャプチャ されたものです。このテストでは、外部ルータからユーザがサーバだけでなく内部ルータに ping できることを示しています。

external\_router#ping 172.16.65.193
Type escape sequence to abort.
Sending 5, 100-byte ICMP Echos to 172.16.65.193, timeout is 2 seconds:
!!!!

external\_router#ping 172.16.65.202

Type escape sequence to abort. Sending 5, 100-byte ICMP Echos to 172.16.65.202, timeout is 2 seconds: !!!!! Success rate is 100 percent (5/5), round-trip min/avg/max = 1/2/4 ms external\_router#ping 172.16.65.199 Type escape sequence to abort. Sending 5, 100-byte ICMP Echos to 172.16.65.199, timeout is 2 seconds: !!!!! Success rate is 100 percent (5/5), round-trip min/avg/max = 1/1/4 ms 次の例は、サーバから外部ネットワーク、デフォルト ゲートウェイへの ping は可能ではあるが 、同じセカンダリ VLAN に属しているサーバには ping できないことを示しています。

server\_dmz1#ping 203.5.6.10

Type escape sequence to abort. Sending 5, 100-byte ICMP Echos to 203.5.6.10, timeout is 2 seconds: !!!!! Success rate is 100 percent (5/5), round-trip min/avg/max = 1/2/4 ms

Type escape sequence to abort. Sending 5, 100-byte ICMP Echos to 172.16.65.193, timeout is 2 seconds: !!!!! Success rate is 100 percent (5/5), round-trip min/avg/max = 4/4/4 ms

server\_dmz1#ping 172.16.65.202

Type escape sequence to abort.

Sending 5, 100-byte ICMP Echos to 172.16.65.202, timeout is 2 seconds: ..... Success rate is 0 percent (0/5) VACL のマッピング後は、外部ルータからの ping は、実行できなくなります。

external\_router#**ping 172.16.65.199** Type escape sequence to abort. Sending 5, 100-byte ICMP Echos to 172.16.65.199, timeout is 2 seconds: ..... Success rate is 0 percent (0/5) 次の例は、サーバが内部ネットワークから HTTP GET 要求を受信することを示しています。

server\_dmz1#debug ip http url HTTP URL debugging is on server\_dmz1#debug ip hhtp tran HTTP transactions debugging is on server\_dmz1#debug ip http auth HTTP Authentication debugging is on server dmz1# \*Mar 7 09:24:03.092 PST: HTTP: parsed uri '/' \*Mar 7 09:24:03.092 PST: HTTP: client version 1.0 \*Mar 7 09:24:03.092 PST: HTTP: parsed extension Connection \*Mar 7 09:24:03.092 PST: HTTP: parsed line Keep-Alive \*Mar 7 09:24:03.092 PST: HTTP: parsed extension User-Agent \*Mar 7 09:24:03.092 PST: HTTP: parsed line Mozilla/4.7 [en] (X11; I; SunOS 5.5.1 sun4u) 7 09:24:03.092 PST: HTTP: parsed extension Host \*Mar \*Mar 7 09:24:03.092 PST: HTTP: parsed line 172.16.65.199 \*Mar 7 09:24:03.092 PST: HTTP: parsed extension Accept \*Mar 7 09:24:03.092 PST: HTTP: parsed line image/gif, image/x-xbitmap, image/jpeg, image/ \*Mar 7 09:24:03.092 PST: HTTP: parsed extension Accept-Encoding \*Mar 7 09:24:03.092 PST: HTTP: parsed line gzip \*Mar 7 09:24:03.096 PST: HTTP: parsed extension Accept-Language \*Mar 7 09:24:03.096 PST: HTTP: parsed line en \*Mar 7 09:24:03.096 PST: HTTP: parsed extension Accept-Charset \*Mar 7 09:24:03.096 PST: HTTP: parsed line iso-8859-1,\*,utf-8 \*Mar 7 09:24:03.096 PST: HTTP: Authentication for url '/' '/' level 15 privless '/' \*Mar 7 09:24:03.096 PST: HTTP: authentication required, no authentication information was provided \*Mar 7 09:24:03.096 PST: HTTP: authorization rejected \*Mar 7 09:24:22.528 PST: HTTP: parsed uri '/' 7 09:24:22.532 PST: HTTP: client version 1.0 \*Mar \*Mar 7 09:24:22.532 PST: HTTP: parsed extension Connection \*Mar 7 09:24:22.532 PST: HTTP: parsed line Keep-Alive \*Mar 7 09:24:22.532 PST: HTTP: parsed extension User-Agent \*Mar 7 09:24:22.532 PST: HTTP: parsed line Mozilla/4.7 [en] (X11; I; SunOS 5.5.1 sun4u) \*Mar 7 09:24:22.532 PST: HTTP: parsed extension Host 7 09:24:22.532 PST: HTTP: parsed line 172.16.65.199 \*Mar 7 09:24:22.532 PST: HTTP: parsed extension Accept \*Mar \*Mar 7 09:24:22.532 PST: HTTP: parsed line image/gif, image/x-xbitmap, image/jpeg, image/ \*Mar 7 09:24:22.532 PST: HTTP: parsed extension Accept-Encoding \*Mar 7 09:24:22.532 PST: HTTP: parsed line gzip \*Mar 7 09:24:22.532 PST: HTTP: parsed extension Accept-Language \*Mar 7 09:24:22.532 PST: HTTP: parsed line en \*Mar 7 09:24:22.532 PST: HTTP: parsed extension Accept-Charset 7 09:24:22.532 PST: HTTP: parsed line iso-8859-1,\*,utf-8 \*Mar \*Mar 7 09:24:22.532 PST: HTTP: parsed extension Authorization \*Mar 7 09:24:22.532 PST: HTTP: parsed authorization type Basic \*Mar 7 09:24:22.532 PST: HTTP: Authentication for url '/' '/' level 15 privless '/' \*Mar 7 09:24:22.532 PST: HTTP: Authentication username = 'martin' priv-level = 15 auth-type = aaa

### <u>外部DMZ</u>

外部 DMZ のシナリオは、おそらく最も一般的な実装です。外部 DMZ は、下の図のようにファイ アウォールのインターフェイスを 1 つ以上使用して実装します。

#### 図 4:外部DMZ

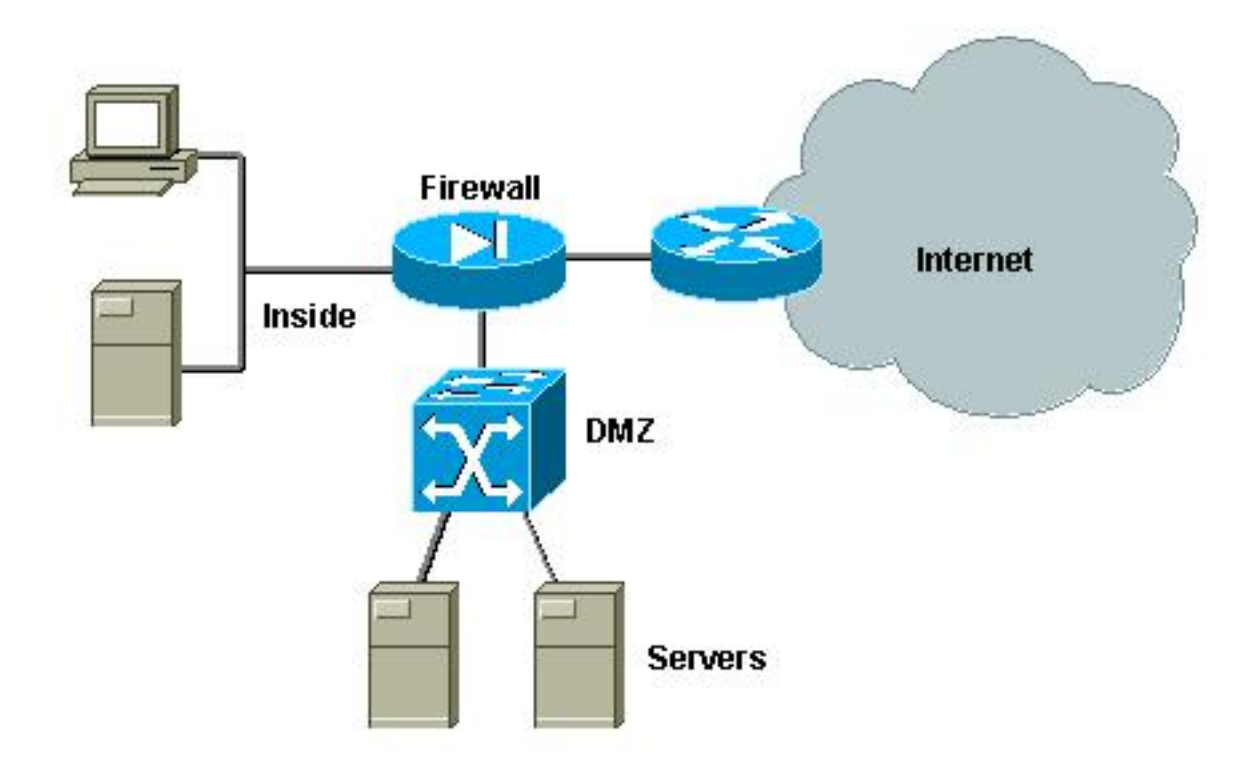

DMZ の要件は、通常は実装設計にかかわらず常に同じです。前のケースと同様に、DMZ サーバ は、内部ネットワークからも外部クライアントからもアクセスできる必要があります。DMZ サー バは、最終的にいくつかの内部リソースにアクセスする必要があります。また、DMZ サーバ同士 は通信しないことが要求されます。同時に、DMZからインターネットへのトラフィックは開始さ れません。これらのDMZサーバは、着信接続に対応するトラフィックでのみ応答する必要があり ます。

前のケース スタディと同様に、設定の最初のステップは、PVLAN によって L2 で分離し、DMZ サーバ同士が通信できないようにするとともに、内部ホストおよび外部ホストは DMZ サーバに 接続できるようにすることです。これを実装するには、セカンダリ VLAN 内のサーバが隔離ポー トを使用するように設定します。ファイアウォールは、プライマリ VLAN でプロミスキャス ポー トを使用するように定義する必要があります。ファイアウォールは、このプライマリ VLAN 内で 唯一のデバイスになります。

次のステップでは、DMZ 内で発信されるトラフィックを制御するように ACL を定義します。こ の ACL を定義するときは、必ず必要なトラフィックのみが許可されるようにします。

#### <u>外部 DMZ のテスト</u>

下の図は、このケース スタディのためのテストベッドを示しています。ここでは、DMZ 用の 3 つめのインターフェイスが装備された PIX ファイアウォールを使用しました。同じ一群のルータ は Web サーバとしても使用されます。すべての HTTP セッションは同じ RADIUS サーバで認証

## 図 5:外部 DMZ のテストベッド

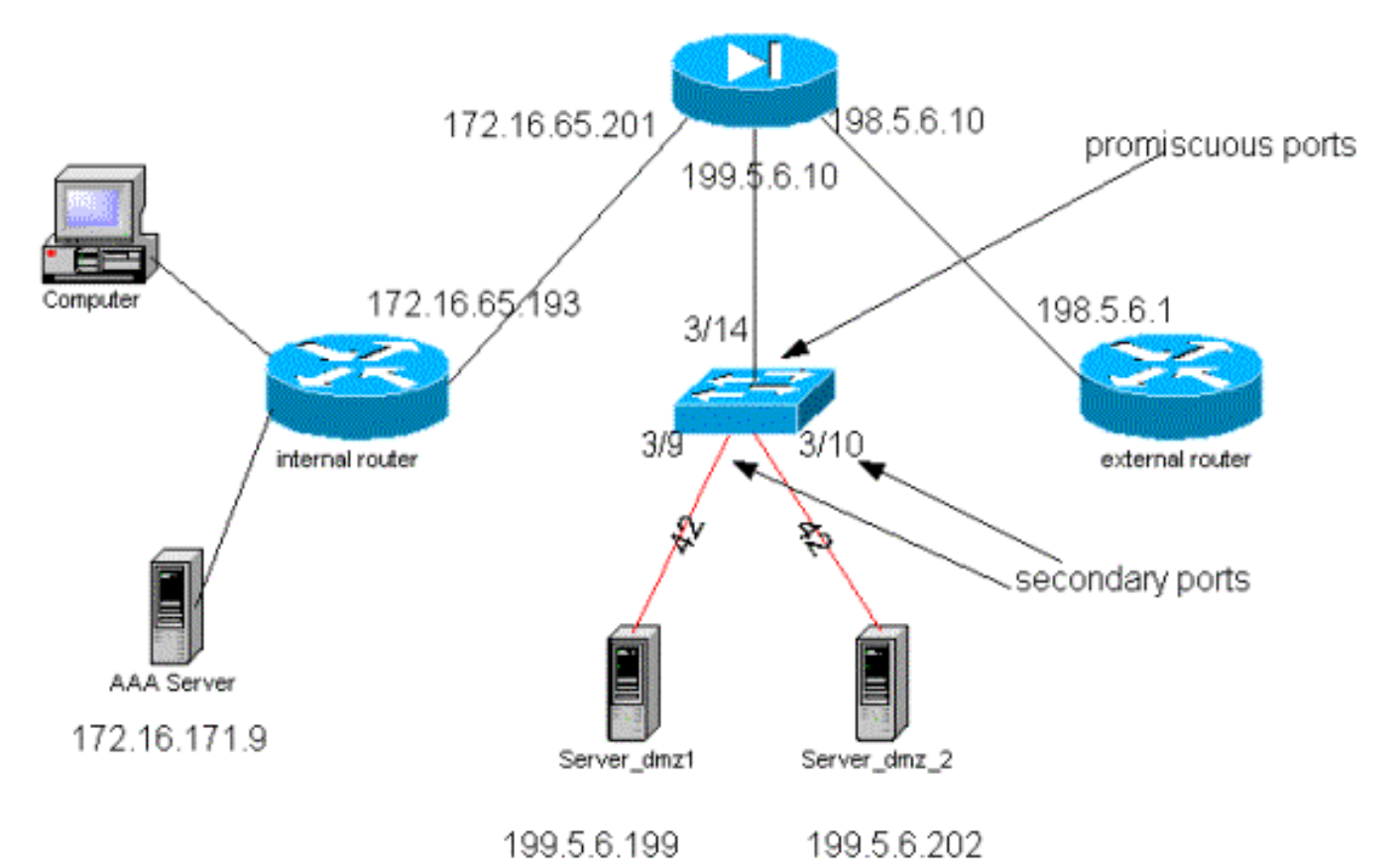

PVLAN および VACL の設定の詳細については前のケース スタディで説明したため、このシナリ オでは関係のある部分のみをコンフィギュレーション ファイルから抜粋します。

# <u>PIX の設定</u>

| nameif ethernet0 outside security0                                        |  |  |  |  |  |  |  |  |  |
|---------------------------------------------------------------------------|--|--|--|--|--|--|--|--|--|
| nameif ethernet1 inside security100                                       |  |  |  |  |  |  |  |  |  |
| nameif ethernet2 dmz security50                                           |  |  |  |  |  |  |  |  |  |
| ip address outside 198.5.6.10 255.255.255.0                               |  |  |  |  |  |  |  |  |  |
| ip address inside 172.16.65.201 255.255.255.240                           |  |  |  |  |  |  |  |  |  |
| ip address dmz 199.5.6.10 255.255.255.0                                   |  |  |  |  |  |  |  |  |  |
| global (outside) 1 198.5.6.11                                             |  |  |  |  |  |  |  |  |  |
| global (dmz) 1 199.5.6.11                                                 |  |  |  |  |  |  |  |  |  |
| nat (inside) 1 0.0.0.0 0.0.0.0 0 0                                        |  |  |  |  |  |  |  |  |  |
| static (dmz,outside) 199.5.6.199 199.5.6.199 netmask 255.255.255.255 0 0  |  |  |  |  |  |  |  |  |  |
| static (dmz,outside) 199.5.6.202 199.5.6.202 netmask 255.255.255.255 0 0  |  |  |  |  |  |  |  |  |  |
| static (inside,dmz) 172.16.171.9 172.16.171.9 netmask 255.255.255.255 0 0 |  |  |  |  |  |  |  |  |  |
| static (inside,dmz) 171.68.10.70 171.68.10.70 netmask 255.255.255.255 0 0 |  |  |  |  |  |  |  |  |  |
| static (inside,dmz) 171.69.0.0 171.69.0.0 netmask 255.255.0.0 0 0         |  |  |  |  |  |  |  |  |  |
| conduit permit tcp host 199.5.6.199 eq www any                            |  |  |  |  |  |  |  |  |  |
| conduit permit tcp host 199.5.6.202 eq www any                            |  |  |  |  |  |  |  |  |  |
| conduit permit udp any eq domain any                                      |  |  |  |  |  |  |  |  |  |
| conduit permit icmp any any echo-reply                                    |  |  |  |  |  |  |  |  |  |
| conduit permit icmp any any unreachable                                   |  |  |  |  |  |  |  |  |  |
| conduit permit udp host 172.16.171.9 eq 1645 host 199.5.6.199             |  |  |  |  |  |  |  |  |  |
| conduit permit udp host 172.16.171.9 eq 1646 host 199.5.6.199             |  |  |  |  |  |  |  |  |  |
| conduit permit udp host 172.16.171.9 eq 1646 host 199.5.6.202             |  |  |  |  |  |  |  |  |  |
| conduit permit udp host 172.16.171.9 eq 1645 host 199.5.6.202             |  |  |  |  |  |  |  |  |  |
| conduit permit icmp any host 199.5.6.199 echo                             |  |  |  |  |  |  |  |  |  |

conduit permit icmp any host 199.5.6.202 echo route outside 0.0.0.0 0.0.0.0 198.5.6.1 1 route inside 171.69.0.0 255.255.0.0 172.16.65.193 1 route inside 171.68.0.0 255.255.0.0 172.16.65.193 1 route inside 172.16.0.0 255.255.0.0 172.16.65.193 1 **RADIUSの設定** 

NAS の設定

aaa new-model aaa authentication login default radius local aaa authentication login consoleauth none aaa authorization exec default radius local aaa authorization exec consoleautho none aaa accounting exec default start-stop radius aaa accounting exec consoleacct none radius-server host 172.16.171.9 auth-port 1645 acct-port 1646 radius-server key ciscol23 1 line con 0 exec-timeout 0 0 password ww authorization exec consoleautho accounting exec consoleacct login authentication consoleauth transport input none line aux 0 line vty 0 4 password ww ! end RADIUS サーバの CSUX

```
User Profile Information
user = martin{
profile_id = 151
profile_cycle = 5
radius=Cisco {
check_items= {
2=cisco
}
reply_attributes= {
6=6
}
}
}
User Profile Information
user = NAS.172.16.65.199{
profile_id = 83
profile_cycle = 2
NASName="172.16.65.199"
SharedSecret="cisco123"
RadiusVendor="Cisco"
Dictionary="DICTIONARY.Cisco"
```

この設定では、PIX がトラフィックを受信したのと同じインターフェイスからトラフィックをリ ダイレクトすることがないため、プライマリ VLAN で VACL を設定する必要がない点に注意して ください。「<u>プライマリ VLAN での VACL の設定</u>」の項で説明されているような VACL は、冗長 になります。

set security acl ip dmz\_servers\_out \_\_\_\_\_ 1. deny icmp any any fragment 2. permit icmp host 199.5.6.199 any echo 3. permit icmp host 199.5.6.202 any echo 4. permit tcp host 199.5.6.199 eq 80 any established 5. permit tcp host 199.5.6.202 eq 80 any established 6. permit udp host 199.5.6.199 eq 1645 host 172.16.171.9 eq 1645 7. permit udp host 199.5.6.202 eq 1645 host 172.16.171.9 eq 1645 8. permit udp host 199.5.6.199 eq 1646 host 172.16.171.9 eq 1646 9. permit udp host 199.5.6.202 eq 1646 host 172.16.171.9 eq 1646 10. permit udp host 199.5.6.199 any eq 53 11. permit udp host 199.5.6.202 any eq 53 ecomm-6500-2 (enable) sh pvlan Primary Secondary Secondary-Type Ports ----- -----isolated 41 42 3/9-10 ecomm-6500-2 (enable) sh pvlan mapping Port Primary Secondary \_\_\_\_ \_\_\_\_ 3/14 41 42 3/34 41 42 3/35 41 42 ecomm-6500-2 (enable) **sh port** Status Vlan Duplex Speed Type Port Name \_\_\_\_\_ \_\_\_\_\_ 3/9 server\_dmz1 connected 41,42 a-half a-10 10/100BaseTX 3/10 server\_dmz2 connected 41,42 a-half a-10 10/100BaseTX 3/14 to\_pix\_port\_2 connected 41 full 100 10/100BaseTX 3/35 external\_router\_dm notconnect 41 auto auto 10/100BaseTX

# <u>ファイアウォールと並列に配置されるVPN コンセントレータ</u>

アクセス Virtual Private Network (VPN; バーチャル プライベート ネットワーク)を実装する場合、下の図のようなパラレル設計のアプローチがよく使用されていることは間違いありません。 この設計アプローチが一般的に望まれている理由は、既存のインフラストラクチャにほとんど影響せず簡単に実装できるため、また、柔軟なデバイスなので比較的容易に拡張できるためです。

パラレル アプローチでは、VPN コンセントレータは内部と外部の両方のセグメントに接続され ます。すべての VPN セッションは、ファイアウォールを通過せずにコンセントレータで終了し ます。VPN クライアントは、通常は内部ネットワークへのアクセスを制限されないことが必要で すが、ある内部サーバのセット(サーバ ファーム)へのアクセスは制限されることがあります。 望ましい機能の 1 つは、VPN トラフィックが通常のインターネット トラフィックから分離され 、そのために、たとえば VPN クライアントが企業のファイアウォール経由でインターネットに アクセスできないことです。

図 6:ファイアウォールと並列に配置されるVPN コンセントレータ

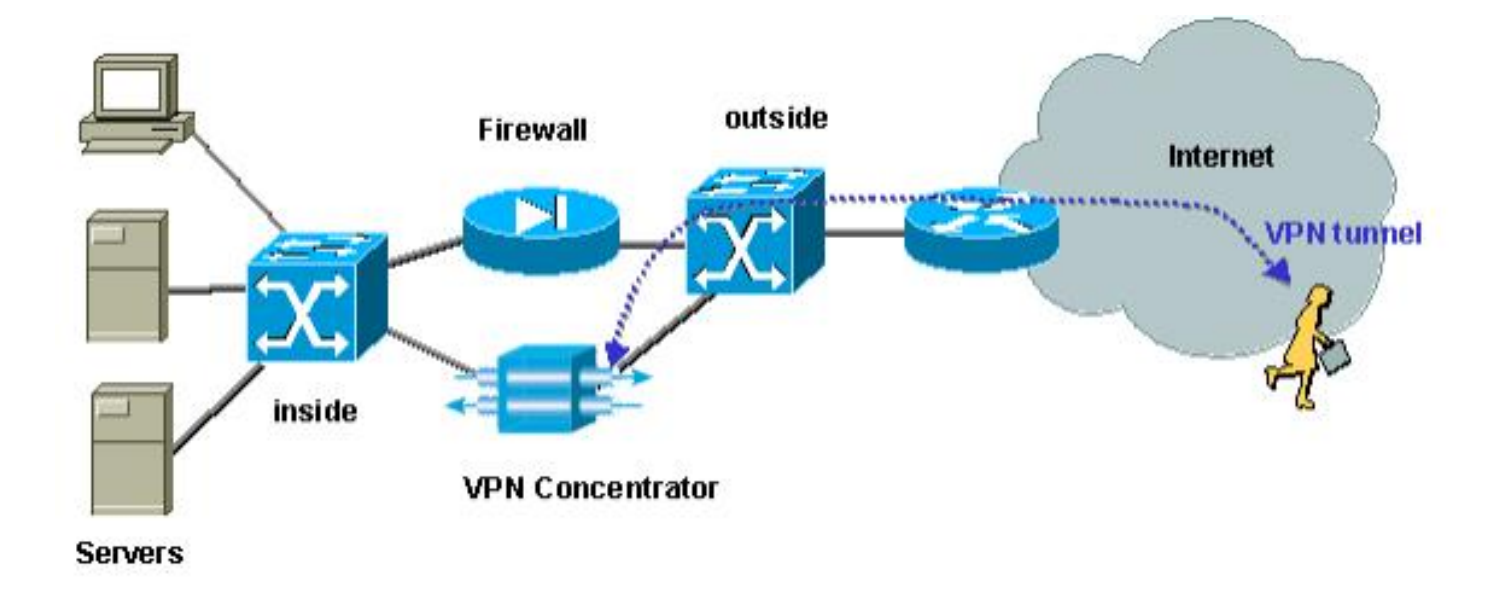

## ファイアウォールと並行する VPN コンセントレータのテスト

この例では、VPN 5000 コンセントレータを PIX ファイアウォールと並行して取り付けて使用し ました。Web サーバとして設定された 2 台のルータは、内部サーバ ファームとして内部セグメ ントに取り付けられています。VPN クライアントは、サーバ ファームへのアクセスのみを許可 されます。インターネット トラフィックは VPN トラフィックから分離されます(IPSec)。 次 の図は、このテストベッドを示しています。

図 7:ファイアウォールに対するパラレルの VPN コンセントレータのテストベッド

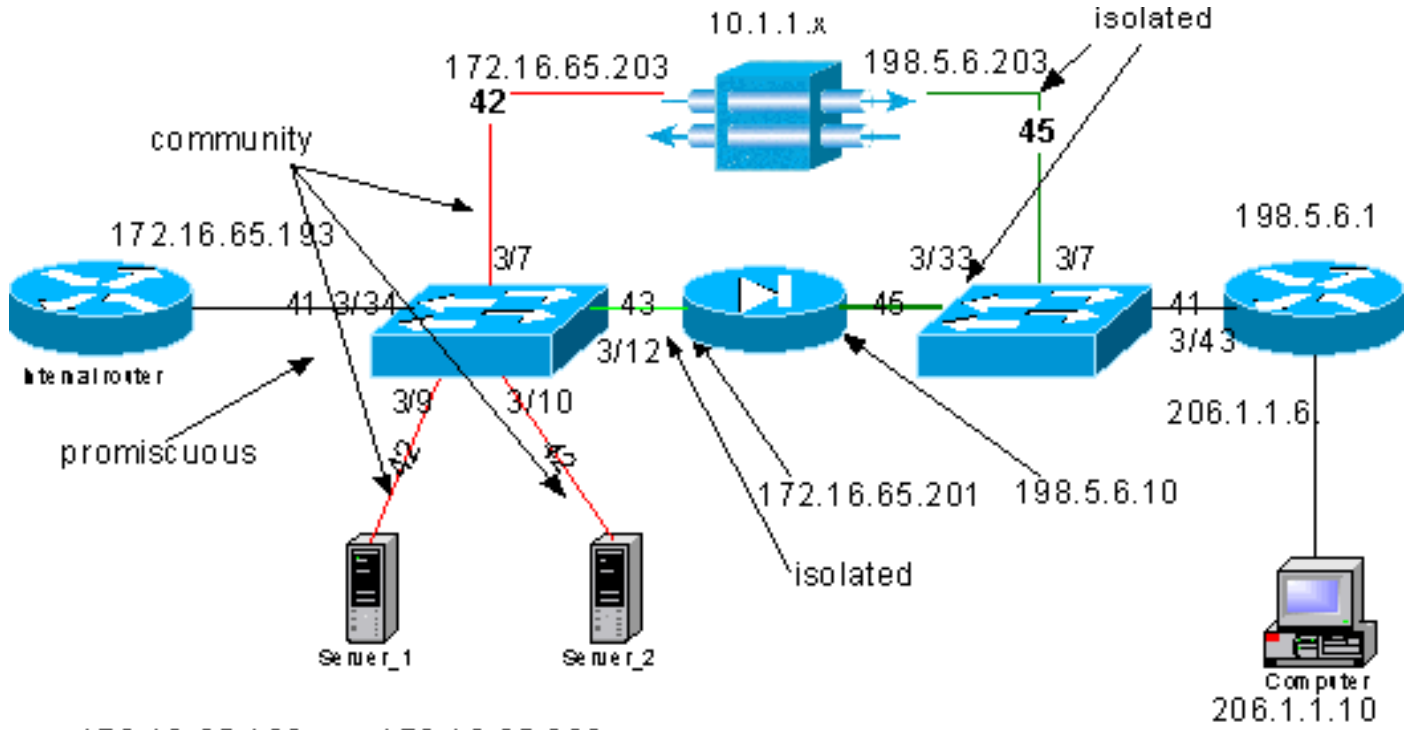

172.16.65.199 172.16.65.202

このシナリオでは、興味深い主要なエリアが2つあります。

• 内部 L2 スイッチ

• 外部 L2 スイッチ

内部 L2 スイッチのトラフィック フローは、次の文に基づいて定義されます。

- VPN クライアントは、事前定義された内部サーバのセット(サーバ ファーム)に完全にアク セスできる。
- 内部クライアントもサーバ ファームへのアクセスを許可される。
- •内部クライアントはインターネットへのアクセスを制限されない。
- VPN コンセントレータからのトラフィックは PIX ファイアウォールから分離される必要がある。

外部 L2 スイッチのトラフィック フローは次のように定義さます。

• ルータからのトラフィックは VPN コンセントレータまたは PIX に到達できる必要がある。

• PIX からのトラフィックは VPN からのトラフィックから分離される必要がある。

また、内部ネットワークからのトラフィックが VPN ホストに到達するのを管理者が禁止したい 場合があります。これを実現するには、プライマリ VLAN で設定される VACL を利用します (VACL は内部ルータから送出されるトラフィックのみをフィルタリングし、他のトラフィック には影響を与えません)。

#### <u>PVLAN の設定</u>

この設計の主な目的は、PIX からのトラフィックをサーバおよび VPN コンセントレータからのト ラフィックと分離することなので、ここではサーバおよび VPN コンセントレータが設定される PVLAN とは異なる PVLAN で PIX を設定します。

内部ネットワークからのトラフィックは、VPN コンセントレータおよび PIX だけでなく、サーバ ファームにもアクセスできる必要があります。したがって、内部ネットワークに接続するポート はプロミスキャス ポートになります。

サーバと VPN コンセントレータは互いに通信できる必要があるため、同じセカンダリ VLAN に 所属します。

外部L2スイッチについては、インターネットへのアクセスを提供するルータ(通常はインターネットサービスプロバイダー(ISP)に属する)は、混合ポートに接続され、VPNコンセントレータと PIXは同じプライベートおよび隔離VLANに属します(トラフィックを交換できません)。 これに より、サービス プロバイダーからのトラフィックは VPN コンセントレータへのパスまたは PIX へのパスのどちらかに流れます。PIX と VPN コンセントレータが分離されるため、セキュリティ 保護が向上します。

#### <u>内部 L2 スイッチの PVLAN の設定</u>

sh pvlan Primary Secondary Secondary-Type Ports \_\_\_\_\_ \_\_\_\_ 3/7,3/9-10 42 41 community 43 isolated 3/12 41 ecomm-6500-2 (enable) sh pvlan map Port Primary Secondary \_\_\_\_\_ \_\_\_\_\_ 3/34 41 42-43 ecomm-6500-2 (enable) **sh port 3/7** Port Name Status Vlan Duplex Speed Type \_\_\_\_\_ \_\_\_\_\_

| 3/7                                                          | to_vpn_            | _conc                           | connected                   | 41,42 | a-half | a-10  | 10/100BaseTX |
|--------------------------------------------------------------|--------------------|---------------------------------|-----------------------------|-------|--------|-------|--------------|
| ecomm<br>Port                                                | -6500-2<br>Name    | (enable) <b>sh</b>              | <b>port 3/9</b><br>Status   | Vlan  | Duplex | Speed | Туре         |
| 3/9                                                          | server             | _1                              | connected                   | 41,42 | a-half | a-10  | 10/100BaseTX |
| ecomm<br>Port                                                | -6500-2<br>Name    | (enable) <b>sh</b>              | <b>port 3/10</b><br>Status  | Vlan  | Duplex | Speed | Туре         |
| 3/10                                                         | server             | _2                              | connected                   | 41,42 | a-half | a-10  | 10/100BaseTX |
| ecomm<br>Port<br>                                            | -6500-2<br>Name    | (enable) <b>sh</b>              | <b>port 3/1</b> 2<br>Status | Vlan  | Duplex | Speed | Туре         |
| 3/12                                                         | to_pix_            | _intf1                          | connected                   | 41,43 | a-full | a-100 | 10/100BaseTX |
| ecomm<br>Port :                                              | -6500-2<br>Primary | (enable) <b>sh</b><br>Secondary | pvlan map                   |       |        |       |              |
| 3/34                                                         | 41                 | 42-43                           |                             |       |        |       |              |
| ecomm<br>Port                                                | -6500-2<br>Name    | (enable) <b>sh</b>              | <b>port 3/34</b><br>Status  | Vlan  | Duplex | Speed | Туре         |
| 3/34 to_int_router connected<br><u>外部 L2 スイッチの PVLAN の設定</u> |                    |                                 |                             | 41    | a-full | a-100 | 10/100BaseTX |
|                                                              |                    |                                 |                             |       |        |       |              |
| sh pv                                                        | lan                |                                 |                             |       |        |       |              |

Primary Secondary Secondary-Type Ports 45 41 isolated 3/7,3/33 ecomm-6500-1 (enable) sh pvlan mapping Port Primary Secondary \_\_\_\_\_ \_\_\_\_\_ 45 3/43 41 ecomm-6500-1 (enable) **sh port 3/7** Port Name Status Vlan Duplex Speed Type 3/7 from\_vpn connected 41,45 a-half a-10 10/100BaseTX ecomm-6500-1 (enable) sh port 3/33 Port Name Status Vlan Duplex Speed Type 3/33 to\_pix\_intf0 connected 41,45 a-full a-100 10/100BaseTX ecomm-6500-1 (enable) sh pvlan map Port Primary Secondary ----- ------3/43 41 45 ecomm-6500-1 (enable) sh port 3/43 Port Name Status Vlan Duplex Speed Type ----- ------ ------ ------3/43 to\_external\_router connected 41 a-half a-10 10/100BaseTX

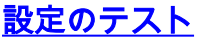

#### この実験では、内部ルータがファイアウォールを通過して外部ルータ(インターフェイスが 198.5.6.1 の外部ファイアウォール ルータ)に到達できることを示します。

ping 198.5.6.1 Type escape sequence to abort Sending 5, 100-byte ICMP Echos to 198.5.6.1, timeout is 2 seconds: !!!!! Success rate is 100 percent (5/5), round-trip min/avg/max = 1/1/1 ms この実験は、Server 1 から見て次のことを示しています。

Server 1 は内部ルータに ping できる。
 server\_1#ping 172.16.65.193

Type escape sequence to abort. Sending 5, 100-byte ICMP Echos to 172.16.65.193, timeout is 2 seconds: !!!!!

- Success rate is 100 percent (5/5), round-trip min/avg/max = 1/2/4 ms • Server 1 は VPN に ping できる。
- server\_1#ping 172.16.65.203

Type escape sequence to abort. Sending 5, 100-byte ICMP Echos to 172.16.65.203, timeout is 2 seconds: !!!!! Success rate is 100 percent (5/5), round-trip min/avg/max = 1/2/4 ms

• Server 1 は PIX 内部インターフェイスに ping できない。 server\_1#ping 172.16.65.201

Type escape sequence to abort. Sending 5, 100-byte ICMP Echos to 172.16.65.201, timeout is 2 seconds: ..... Success rate is 0 percent (0/5)

• Server 1 は外部ルータに ping できない。 server\_1#ping 198.5.6.1

Type escape sequence to abort. Sending 5, 100-byte ICMP Echos to 198.5.6.1, timeout is 2 seconds: ..... Success rate is 0 percent (0/5)

```
次の実験は、内部ネットワークからサーバ ファームに HTTP セッションを開始できることを示しています。
```

```
server_2#
lwld: HTTP: parsed uri '/'
lwld: HTTP: processing URL '/' from host 171.68.173.3
1wld: HTTP: client version 1.0
1wld: HTTP: parsed extension Connection
1w1d: HTTP: parsed line Keep-Alive
1w1d: HTTP: parsed extension User-Agent
lwld: HTTP: parsed line Mozilla/4.7 [en] (X11; I; SunOS 5.5.1 sun4u)
1wld: HTTP: parsed extension Host
1w1d: HTTP: parsed line 172.16.65.202
lwld: HTTP: parsed extension Accept
lwld: HTTP: parsed line image/gif, image/x-xbitmap, image/jpeg, image/
1wld: HTTP: parsed extension Accept-Encoding
lwld: HTTP: parsed line gzip
1wld: HTTP: parsed extension Accept-Language
1wld: HTTP: parsed line en
```

```
1wld: HTTP: parsed extension Accept-Charset
lwld: HTTP: parsed line iso-8859-1,*,utf-8
lw1d: HTTP: Authentication for url '/' '/' level 15 privless '/'
lwld: HTTP: authentication required, no authentication information was provided
lwld: HTTP: authorization rejected
lwld: HTTP: parsed uri '/'
lwld: HTTP: processing URL '/' from host 171.68.173.3
1w1d: HTTP: client version 1.0
1wld: HTTP: parsed extension Connection
1w1d: HTTP: parsed line Keep-Alive
1wld: HTTP: parsed extension User-Agent
1w1d: HTTP: parsed line Mozilla/4.7 [en] (X11; I; SunOS 5.5.1 sun4u)
1wld: HTTP: parsed extension Host
1w1d: HTTP: parsed line 172.16.65.202
1wld: HTTP: parsed extension Accept
lwld: HTTP: parsed line image/gif, image/x-xbitmap, image/jpeg, image/
1wld: HTTP: parsed extension Accept-Encoding
1wld: HTTP: parsed line gzip
1wld: HTTP: parsed extension Accept-Language
1wld: HTTP: parsed line en
1wld: HTTP: parsed extension Accept-Charset
lwld: HTTP: parsed line iso-8859-1,*,utf-8
1wld: HTTP: parsed extension Authorization
1wld: HTTP: parsed authorization type Basic
1wld: HTTP: Authentication for url '/' '/' level 15 privless '/'
lwld: HTTP: Authentication username = 'maurizio' priv-level = 15 auth-type = aaa
lwld: HTTP: received GET ''
次の実験は、VPN ネットワークからの HTTP トラフィックがサーバ ファームに到達できること
```

```
を示しています(アドレス 10.1.1.1 に注目してください)。
```

```
lwld: HTTP: parsed uri '/'
lwld: HTTP: processing URL '/' from host 10.1.1.1
1w1d: HTTP: client version 1.0
lwld: HTTP: parsed extension Connection
1w1d: HTTP: parsed line Keep-Alive
1w1d: HTTP: parsed extension User-Agent
1wld: HTTP: parsed line Mozilla/4.76 [en] (Windows NT 5.0; U)
1wld: HTTP: parsed extension Host
1wld: HTTP: parsed line 172.16.65.202
1wld: HTTP: parsed extension Accept
lwld: HTTP: parsed line image/gif, image/x-xbitmap, image/jpeg, image/
1wld: HTTP: parsed extension Accept-Encoding
1wld: HTTP: parsed line gzip
1wld: HTTP: parsed extension Accept-Language
1wld: HTTP: parsed line en
1wld: HTTP: parsed extension Accept-Charset
lwld: HTTP: parsed line iso-8859-1,*,utf-8
1wld: HTTP: Authentication for url '/' '/' level 15 privless '/'
lwld: HTTP: authentication required, no authentication information was provided
```

#### 次に VPN コンセントレータの設定を示します。

```
[ IP Ethernet 0:0 ]
ipbroadcast = 172.16.65.255
mode = routedSubnetMask = 255.255.240
IPAddress = 172.16.65.203
[ General ]
IPsecGateway = 198.5.6.1
DeviceName = "VPN5008"
```

= "ww"

EnablePassword

= "ww" Password EthernetAddress = 00:30:85:14:5c:40 DeviceType = VPN 5002/8 ConcentratorConfiguredOn = Timeserver not configured ConfiguredFrom = Command Line, from 171.68.173.3 [ IP Static ] 206.1.1.0 255.255.255.0 198.5.6.1 10.0.0.0 0.0.0.0 172.16.65.193 1 [ IP Ethernet 1:0 ] ipbroadcast = 172.16.65.255 mode = routedSubnetMask = 255.255.255.0 IPAddress = 198.5.6.203[ IKE Policy ] Protecction = MD5\_DES\_G1 [ VPN Group "RemoteUsers" ] maxconnections = 10IPNet = 172.16.65.0/24LocalIPNet = 10.1.1.0/24 Transform = esp(des, md5)[ VPN Users ] martin Config="RemoteUsers" SharedKey="mysecretkey" maurizio Config="RemoteUsers" SharedKey="mysecretkey"

#### 次のコマンドは、接続しているユーザのリストを示します。

sh VPN user Port User Group Client Local ConnectNumber Local Address Address Time \_\_\_\_\_ 206.1.1.10 10.1.1.1 VPN 0:1 martin RemoteUsers 00:00:11:40 サーバ上のデフォルトゲートウェイは内部ルータ172.16.65.193で、icmpリダイレクトを 172.16.65.203に発行します。この実装では、最適でないトラフィックフローが発生します。これ は、ホストがフローの最初のパケットをルータに送信し、リダイレクトを受信すると、その後の パケットを処理します。代替手段として、10.x.x.x のアドレスに対しては VPN を指し示し、他の

トラフィックに対しては 172.16.65.193 を指し示すように、それぞれのサーバで 2 つの異なる経 路を設定することもできます。サーバでデフォルト ゲートウェイのみが設定されている場合は、 ルータ インターフェイスに「ip redirect」が設定されていることを確認する必要があります。

テスト中に次のような興味深い点が見られました。198.5.6.1 のような外部アドレスにサーバまた は VPN から ping を試みる場合、デフォルト ゲートウェイは icmp を 172.16.65.201 にリダイレ クトして送信します。

Sending 5, 100-byte ICMP Echos to 198.5.6.1, timeout is 2 seconds: 1w1d: ICMP: redirect rcvd from 172.16.65.193 -- for 198.5.6.1 use gw 172.16.65.201. 1w1d: ICMP: redirect rcvd from 172.16.65.193 -- for 198.5.6.1 use gw 172.16.65.201. 1w1d: ICMP: redirect rcvd from 172.16.65.193 -- for 198.5.6.1 use gw 172.16.65.201. 1w1d: ICMP: redirect rcvd from 172.16.65.193 -- for 198.5.6.1 use gw 172.16.65.201. 1w1d: ICMP: redirect rcvd from 172.16.65.193 -- for 198.5.6.1 use gw 172.16.65.201. 1w1d: ICMP: redirect rcvd from 172.16.65.193 -- for 198.5.6.1 use gw 172.16.65.201. 1w1d: ICMP: redirect rcvd from 172.16.65.193 -- for 198.5.6.1 use gw 172.16.65.201. 1w1d: ICMP: redirect rcvd from 172.16.65.193 -- for 198.5.6.1 use gw 172.16.65.201.

この時点で、サーバまたはVPNは172.16.65.201に対するアドレス解決プロトコル(ARP)要求を送 信し、別のセカンダリVLAN上にあるため201からの応答を受信しません。これは、PVLANが提供 するものです。実際には、これは宛先 IP が 172.16.65.201 のトラフィックを .193 の MAC に送 信することで簡単に回避できます。

ルータ .193 はトラフィックを同じインターフェイスに戻しますが、ルータ インターフェイスが プロミスキャス ポートであるため、このトラフィックは .201 に到達します。これは禁止したい 動作です。この問題は、「<u>VACL および PVLAN の既知の制限事項</u>」の項で説明しました。

#### <u>VACL の設定</u>

この項は、サーバ ファームのセキュリティを向上させるために非常に重要です。「<u>VACL および</u> <u>PVLAN の既知の制限事項</u>」の項で説明されているように、サーバと PIX が 2 つの異なるセカン ダリ VLAN に属している場合でも、攻撃者がこれらを互いに通信させるために使用できる方法は あります。サーバと PIX が直接通信しようとしても、PVLAN があるために通信することはでき ません。サーバが手を加えられて安全性が損なわれ、侵入者によって同じサブネットに対するト ラフィックがルータに送信されるように設定された場合、これはトラフィックを元の同じサブネ ット上にルーティングすることになり、PVLAN の目的が無効化されます。

したがって、プライマリ VLAN(ルータからトラフィックを伝送する VLAN)で次のポリシーに 基づく VACL を設定する必要があります。

- 送信元 IP がルータの IP であるトラフィックは許可する。
- •送信元と宛先の両方の IP がサーバ ファームのサブネットであるトラフィックは拒否する。
- •残りのトラフィックはすべて許可する。

ecomm-6500-2 (enable) **sh sec acl** ACL Type VLANS protect\_pvlan IP 41

このACLは、サーバやPIXによって生成されたトラフィックには影響しません。ルータがサーバか らのトラフィックを同じVLANにルーティングすることを防ぐだけです。最初の2つの文では、 ルータが icmp redirect や icmp unreachable などのメッセージをサーバに送信することを許可し ます。

管理者が VACL によって禁止したいと思われるトラフィック フローがもう 1 つあります。これは 内部ネットワークから VPN ホストへのトラフィック フローです。これを禁止するためには、 VACL をプライマリ VLAN (41) にマップし、前のものと組み合せます。

show sec acl info all

#### set security acl ip protect\_pvlan

1. deny ip any 10.1.1.0 0.0.0.255

- 2. permit ip host 172.16.65.193 any
- 3. deny ip 172.16.65.192 0.0.0.15 172.16.65.192 0.0.0.15
- 4. permit ip any any

# <u>設定のテスト</u>

### ここではルータ .193(zundapp)から 10.1.1.1 ホストに ping を発行します。 VACL をマッピン グする前、ping は成功します。

Type escape sequence to abort. Sending 5, 100-byte ICMP Echos to 10.1.1.1, timeout is 2 seconds: !!!!! Success rate is 100 percent (5/5), round-trip min/avg/max = 4/4/4 ms VACL を VLAN 41 上でマッピングした後、同じ ping は実行できなくなります。

Type escape sequence to abort. Sending 5, 100-byte ICMP Echos to 10.1.1.1, timeout is 2 seconds: ..... Success rate is 0 percent (0/5)

ただし、外部ルータはまだ ping できます。

Type escape sequence to abort. Sending 5, 100-byte ICMP Echos to 198.5.6.1, timeout is 2 seconds: !!!!! Success rate is 100 percent (5/5), round-trip min/avg/max = 100/171/192 ms

# 関連情報

- アクセス コントロール リストの設定 Catalyst 6000 資料
- <u>テクニカルサポート Cisco Systems</u>